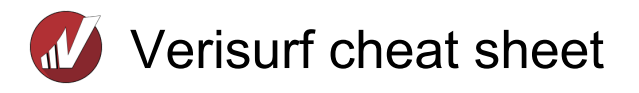

## Measure

| 1 | Initiates Point measurement                                                                                            |
|---|----------------------------------------------------------------------------------------------------|
| 2 | Initiates Line measurement                                                                                             |
| 3 | Initiates Circle measurement                                                                                           |
| 4 | Initiates Line measurement                                                                                             |
| 5 | Initiates Sphere measurement                                                                                           |
| 6 | Initiates Cylinder measurement                                                                                         |
| 7 | Initiates Cone measurement                                                                                             |
| 8 | Initiates Slot measurement                                                                                             |
| 9 | Initiates Ellipse measurement                                                                                          |
| 0 | Initiates Inspect/Build mode                                                                                           |
| A | Toggles Build Arrow display<br>On/Off while Inspect/Build                                                              |
| В | Toggles On/Off to display<br>measured points as spheres                                                                |
| С | Center the Graphics window on the current probe location                                                               |
| D | Terminate the measurement of the current feature                                                                       |
| G | Toggle color bar gage                                                                                                  |
| К | Use during Auto Alignment and<br>Auto Inspect                                                                          |
| L | Toggles Laser Beam display,<br>from the origin of the active<br>device to the measure Points                           |
| Μ | Opens Preferences – Projection<br>Settings                                                                             |
| Ν | Toggles Point names On/Off                                                                                             |
| Ρ | Toggle between<br>Single/Stationary Point and<br>Continuous Pointcloud                                                 |
| R | Toggles Device Manager display<br>on/off                                                                               |
| S | Toggle to hide or unhide<br>Measure Settings dialog                                                                    |
| U | Undo the last probe-hit or when<br>measuring features, undo the<br>feature. Works when using<br>Measure and Auto Align |
| V | Toggles Feature and Point vectors on/off and small, mid, or large                                                      |
| + | Increment the Point number                                                                                             |

| -     | Decrease the Point number                   |
|-------|---------------------------------------------|
| Esc   | Finish or Abort current Feature measurement |
| Space | Trigger measurements                        |

## **Operations managers**

| В | Toggles on/off to display<br>measured points as spheres                                      |
|---|----------------------------------------------------------------------------------------------|
| D | Toggle Feature body display                                                                  |
| G | Global Register                                                                              |
| L | Toggles Laser Beam display,<br>from the origin of the active<br>device to the measure Points |
| N | Toggles point names on/off                                                                   |
| R | Toggles Device Manager on/off                                                                |
| S | Show feature measured points                                                                 |
| V | Toggles Feature and Point<br>vectors On/Off                                                  |
| Z | Toggles the Vector of the Point<br>or Feature; off, small, medium,<br>or large               |

## Device

| First  | Record a probe-hit                                                                 |
|--------|------------------------------------------------------------------------------------|
| Second | Terminate measurement of the<br>current feature                                    |
| Second | (hold) Undo the last probe-hit or,<br>when measuring features, undo<br>the feature |
| F8     | For Laser Trackers only                                                            |

## Mastercam

| Space            | Repeats previous command |
|------------------|--------------------------|
| Alt + 1          | Top Graphics view        |
| Alt + 2          | Front Graphics view      |
| Alt + 3          | Back Graphics view       |
| Alt + 4          | Bottom Graphics view     |
| Alt + 5          | Right Graphics view      |
| Alt + 6          | Left Graphics view       |
| Alt + 7          | Isometric Graphics view  |
| Alt + Arrow keys | Rotate view              |

| Alt + C                                                                                                    | Run C-hooks                                                                                                    |
|----------------------------------------------------------------------------------------------------|----------------------------------------------------------------------------------------------------|
| Alt + D                                                                                                    | Opens Drafting Options                                                                                                    |
| Alt + E                                                                                                    | Hides / Unhides selected CAD entities                                                                                                    |
| Alt + F1                                                                                                    | Fit model to Graphics window                                                                                                    |
| Alt + F2                                                                                                    | Unzoom view by 80%                                                                                                    |
| Alt + F4                                                                                                    | Close Mastercam                                                                                                    |
| Alt + F8                                                                                                    | Open Systems Configuration                                                                                                    |
| Alt + F9                                                                                                    | Show Gnomon                                                                                                    |
| Alt + F12                                                                                                    | Select a center point for motion controller                                                                                                    |
| Alt + G                                                                                                    | Opens Grid Settings                                                                                                    |
| Alt + H                                                                                                    | Opens Mastercam Help                                                                                                    |
| Alt + I                                                                                                    | Opens Solids Manager                                                                                                    |
| Alt + L                                                                                                    | Opens Plane Manager                                                                                                    |
| Alt + M                                                                                                    | Opens Multi-Threading Manager                                                                                                    |
| Alt + O                                                                                                    | Opens Toolpath Manager                                                                                                    |
| Alt + P                                                                                                    | Returns GView to the previous view                                                                                                    |
| Alt + S                                                                                                    | Toggles Shading On / Off                                                                                                    |
| Alt + T or Alt + V                                                                                                    | Toggle Toolpaths On / Off                                                                                                    |
| Alt + X                                                                                                    | Select an entity to set Main<br>Color, Level, Style, and Width                                                                                                    |
|                                                                                                    |                                                                                                    |
| Alt + Z                                                                                                    | Opens Level Manager                                                                                                    |
| Alt + Z<br>Ctrl + A                                                                                                    | Opens Level Manager<br>Select all entities in Graphical<br>window                                                                                                    |
| Alt + Z<br>Ctrl + A<br>Ctrl + C                                                                                                    | Opens Level Manager<br>Select all entities in Graphical<br>window<br>Copy selection to clipboard                                                                                                    |
| Alt + Z<br>Ctrl + A<br>Ctrl + C<br>Ctrl + S                                                                                                    | Opens Level Manager Select all entities in Graphical window Copy selection to clipboard Saves file                                                                                                    |
| Alt + Z<br>Ctrl + A<br>Ctrl + C<br>Ctrl + S<br>Ctrl + T                                                                                                   | Opens Level ManagerSelect all entities in Graphical<br>windowCopy selection to clipboardSaves fileToggle Translucency on/off                                                                                                    |
| Alt + ZCtrl + ACtrl + CCtrl + SCtrl + TCtrl + V                                                                                                    | Opens Level Manager<br>Select all entities in Graphical<br>window<br>Copy selection to clipboard<br>Saves file<br>Toggle Translucency on/off<br>Pastes Clipboard contents to the<br>graphical window                                                                                                    |
| Alt + Z<br>Ctrl + A<br>Ctrl + C<br>Ctrl + S<br>Ctrl + S<br>Ctrl + T<br>Ctrl + V<br>Ctrl + X                                                               | Opens Level Manager<br>Select all entities in Graphical<br>window<br>Copy selection to clipboard<br>Saves file<br>Toggle Translucency on/off<br>Pastes Clipboard contents to the<br>graphical window<br>Move selection to clipboard                                                                                                    |
| Alt + ZCtrl + ACtrl + CCtrl + SCtrl + TCtrl + VCtrl + VCtrl + XCtrl + Y                                                                                   | Opens Level Manager<br>Select all entities in Graphical<br>window<br>Copy selection to clipboard<br>Saves file<br>Toggle Translucency on/off<br>Pastes Clipboard contents to the<br>graphical window<br>Move selection to clipboard<br>Redo previous commands with<br>each click                                                                                                    |
| Alt + Z<br>Ctrl + A<br>Ctrl + C<br>Ctrl + S<br>Ctrl + S<br>Ctrl + T<br>Ctrl + V<br>Ctrl + V<br>Ctrl + X<br>Ctrl + Y<br>Ctrl + Z                           | Opens Level ManagerSelect all entities in Graphical<br>windowCopy selection to clipboardSaves fileToggle Translucency on/offPastes Clipboard contents to the<br>graphical windowMove selection to clipboardRedo previous commands with<br>each clickUndo previous commands with<br>each click                                                                                                    |
| Alt + Z<br>Ctrl + A<br>Ctrl + C<br>Ctrl + S<br>Ctrl + S<br>Ctrl + T<br>Ctrl + V<br>Ctrl + V<br>Ctrl + X<br>Ctrl + Y<br>Ctrl + Z<br>Ctrl + Shift + S       | Opens Level ManagerSelect all entities in Graphical<br>windowCopy selection to clipboardSaves fileToggle Translucency on/offPastes Clipboard contents to the<br>graphical windowMove selection to clipboardRedo previous commands with<br>each clickUndo previous commands with<br>each clickOpen File Save As dialog                                                                                               |
| Alt + Z<br>Ctrl + A<br>Ctrl + C<br>Ctrl + S<br>Ctrl + T<br>Ctrl + V<br>Ctrl + V<br>Ctrl + X<br>Ctrl + Y<br>Ctrl + Z<br>Ctrl + Shift + S<br>F1             | Opens Level ManagerSelect all entities in Graphical<br>windowCopy selection to clipboardSaves fileToggle Translucency on/offPastes Clipboard contents to the<br>graphical windowMove selection to clipboardRedo previous commands with<br>each clickUndo previous commands with<br>each clickOpen File Save As dialogSpecify a Zoom Window using<br>the mouse                                                       |
| Alt + Z<br>Ctrl + A<br>Ctrl + C<br>Ctrl + S<br>Ctrl + T<br>Ctrl + V<br>Ctrl + V<br>Ctrl + X<br>Ctrl + Y<br>Ctrl + Z<br>Ctrl + Shift + S<br>F1<br>F2       | Opens Level ManagerSelect all entities in Graphical<br>windowCopy selection to clipboardSaves fileToggle Translucency on/offPastes Clipboard contents to the<br>graphical windowMove selection to clipboardRedo previous commands with<br>each clickUndo previous commands with<br>each clickOpen File Save As dialogSpecify a Zoom Window using<br>the mouseUnzoom previous view by 50%                            |
| Alt + Z<br>Ctrl + A<br>Ctrl + C<br>Ctrl + S<br>Ctrl + T<br>Ctrl + V<br>Ctrl + V<br>Ctrl + X<br>Ctrl + Y<br>Ctrl + Z<br>Ctrl + Shift + S<br>F1<br>F2<br>F4 | Opens Level ManagerSelect all entities in Graphical<br>windowCopy selection to clipboardSaves fileToggle Translucency on/offPastes Clipboard contents to the<br>graphical windowMove selection to clipboardRedo previous commands with<br>each clickUndo previous commands with<br>each clickOpen File Save As dialogSpecify a Zoom Window using<br>the mouseUnzoom previous view by 50%Select an Entity to Analyze |

| F9                                      | Display X, Y, Z axes                       |  |
|-----------------------------------------|--------------------------------------------|--|
| Arrow keys                              | Pan the direction of the<br>Graphical view |  |
| Page Up / Down                          | Zoom / unzoom by 5%                        |  |
| Source: verisurf.com                    |                                            |  |
| Last modification: 7/27/2023 2:33:11 PM |                                            |  |
| More information:                       | defkey.com/verisurf-shortcuts              |  |
| Customize this PDF                      |                                            |  |